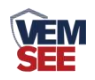

# USB 土壤参数检测仪

Ver 2.0

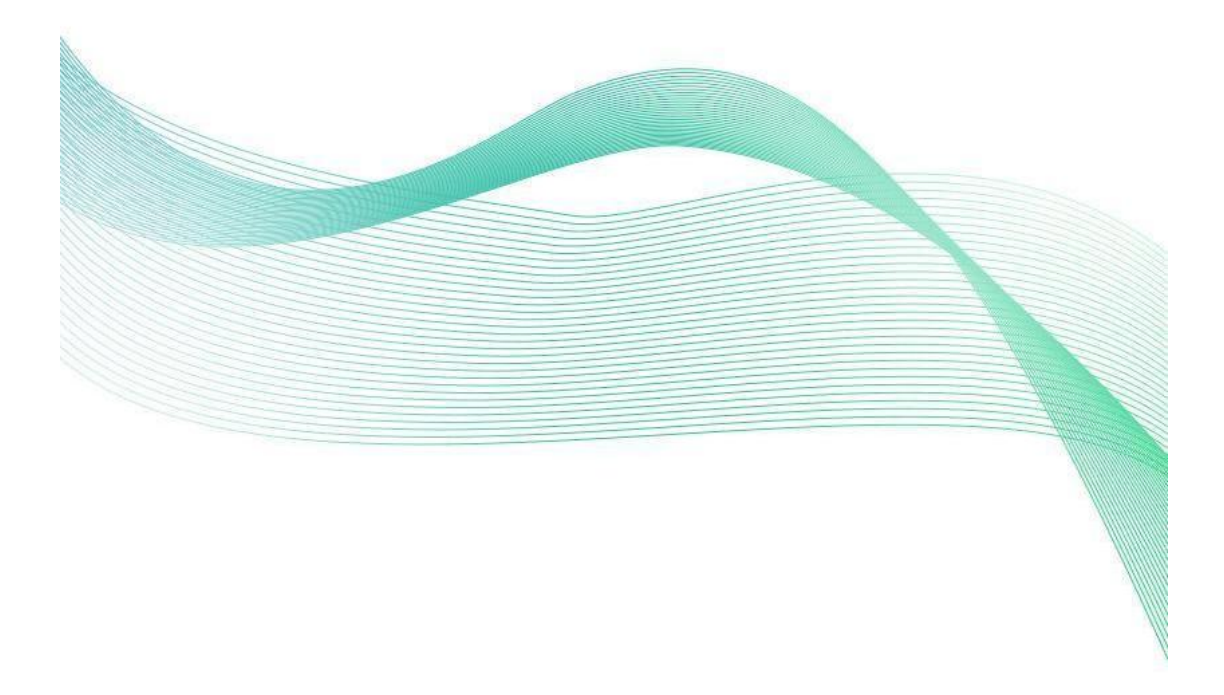

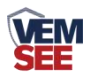

|   | · = |
|---|-----|
| 日 | 求   |
|   |     |

| 第 | 1 章 产品简介      | 3   |
|---|---------------|-----|
|   | 1.1 产品概述      | 3   |
|   | 1.2 功能特点      | 3   |
|   | 1.3 主要参数      | 3   |
|   | 1.4 产品选型      | 4   |
|   | 1.5 产品外观      | 5   |
| 第 | 2 章 使用方法      | 6   |
|   | 2.1 设备连接      | 6   |
|   | 2.2 测量方法      | 6   |
|   | 2.2.1 速测方法    | 7   |
|   | 2.3 注意事项      | 7   |
| 第 | 3 章 常见问题及解决办法 | 8   |
|   | 3.1APP 下载     | . 8 |
|   | 3.2APP 使用     | . 8 |
| 第 | 4 章 常见问题及解决办法 | 9   |

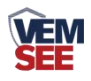

# 第1章产品简介

## 1.1 产品概述

此产品为 USB 接口输出,可直接和手机连接,由手机给土壤设备供电,同时搭配对应手机 APP 可以实时查看土壤各个要素的数据,土壤要素可在 APP 上自适应体现,操作简单,使用方便。同时支持数据导出,可将当前的实时数据导出保存到手机本地。该传感器适用于节水灌溉、温室大棚、花卉蔬菜、草地牧场、土壤速测、植物培养、污水处理、精细农业等场合。

## 1.2 功能特点

■可选择现有的三插针和五插针土壤设备使用,要素灵活多变
■USB 接口输出,兼容设备供电和数据传输,直连手机即可进行数据查看
■电极采用特殊处理的合金材料,可承受较强的外力冲击,不易损坏。
■完全密封,耐酸碱腐蚀,可埋入土壤或直接投入水中进行长期动态检测。
■精度高,响应快,互换性好,探针插入式设计保证测量精确,性能可靠。
■测量门槛低,步骤少,测量快速,无需试剂,不限检测次数。

1.3 主要参数

| 直流供电 (默认) |     | DC5V                       |
|-----------|-----|----------------------------|
| 最大功耗      |     | 0.5W                       |
| 工作温度      |     | -40°C~+60°C                |
|           | 量程  | 0-20000µS/cm               |
|           | 分辨率 | 10µS/cm                    |
| 电导率参数     |     | 0-10000µS/cm范围内为±3%FS;     |
|           | 精度  | 10000-20000µS/cm 范围内为±5%FS |
|           |     | (棕壤, 60%RH,25℃)            |
|           | 量程  | 0-100%                     |
|           | 分辨率 | 0.1%                       |
| 土壤水分参数    |     | 0-50%内±2%, @(棕壤, 30%,25℃)  |
|           | 精度  | 50-100%内±3%,@(棕壤,          |
|           |     | 60%,25°C)                  |
|           | 量程  | -40~80°C                   |
| 土壤温度参数    | 分辨率 | 分辨率: 0.1℃                  |
|           | 精度  | ±0.5°C (25°C)              |
| 土壤 PH 参数  | 量程  | 3—9 РН                     |

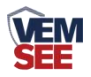

|        | 分辨率           | 0.1           |  |  |
|--------|---------------|---------------|--|--|
| 防护等级   |               | IP68          |  |  |
| 探针材料   | 温湿度电导率为防腐特制电极 |               |  |  |
| 密封材料   |               | 黑色阻燃环氧树脂      |  |  |
| 默认线缆长度 | 1.:           | 5m,线缆长度可按要求定制 |  |  |
| 外形尺寸   |               | 45*15*123mm   |  |  |
| 输出信号   |               | USB 接口        |  |  |

产品尺寸:

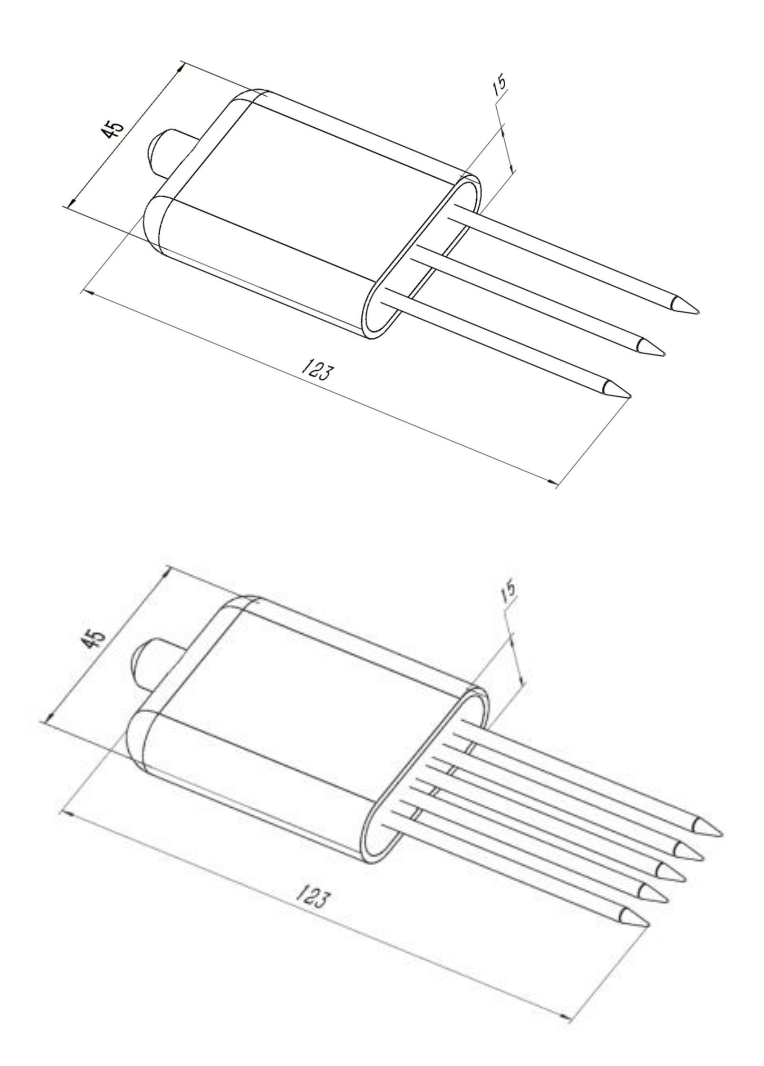

设备尺寸图(单位: mm)

1.4 产品选型

| SN- |       |     |  | 公司代号    |
|-----|-------|-----|--|---------|
|     | 3000- |     |  |         |
|     |       | TR- |  | 土壤温湿度检测 |

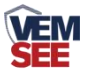

|  | ECTH- |     | 温湿度电导率   |
|--|-------|-----|----------|
|  | ECH-  |     | 水分电导率    |
|  |       | USB | USB 接口输出 |

| SN- |       |     |         |     | 公司代号         |
|-----|-------|-----|---------|-----|--------------|
|     | 3001- |     |         |     |              |
|     |       | TR- |         |     | 土壤检测外壳       |
|     |       |     | THPH-   |     | 温度水分 PH      |
|     |       |     | ECPH-   |     | 电导率 PH       |
|     |       |     | ECTHPH- |     | 电导率温度水分 PH 值 |
|     |       |     |         | USB | USB 接口输出     |

| SN- |       |     |          |     | 公司代号          |
|-----|-------|-----|----------|-----|---------------|
|     | 3002- |     |          |     |               |
|     |       | TR- |          |     | 土壤检测外壳        |
|     |       |     | NPKPH-   |     | 氮磷钾 PH        |
|     |       |     | THNPKPH- |     | 温度水分氮磷钾 PH    |
|     |       |     | ECNPKPH- |     | 电导率氮磷钾 PH     |
|     |       |     | ECTHNPK  |     | 电导率温度水分氮磷钾 PH |
|     |       |     | PH-      |     |               |
|     |       |     | ECTHNPK- |     | 土壤温度水分电导率氮磷钾  |
|     |       |     | N-       |     | 土壤含氮量存储器      |
|     |       |     | P-       |     | 土壤含磷量存储器      |
|     |       |     | К-       |     | 土壤含钾量存储器      |
|     |       |     | NPK-     |     | 土壤氮磷钾三合一存储器   |
|     |       |     |          | USB | USB 接口输出      |

| SN- |        |     |     | 公司代号     |
|-----|--------|-----|-----|----------|
|     | 300SD- |     |     | 单水分      |
|     |        | TR- |     | 土壤       |
|     |        |     | USB | USB 接口输出 |

# 1.5 产品外观

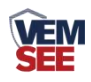

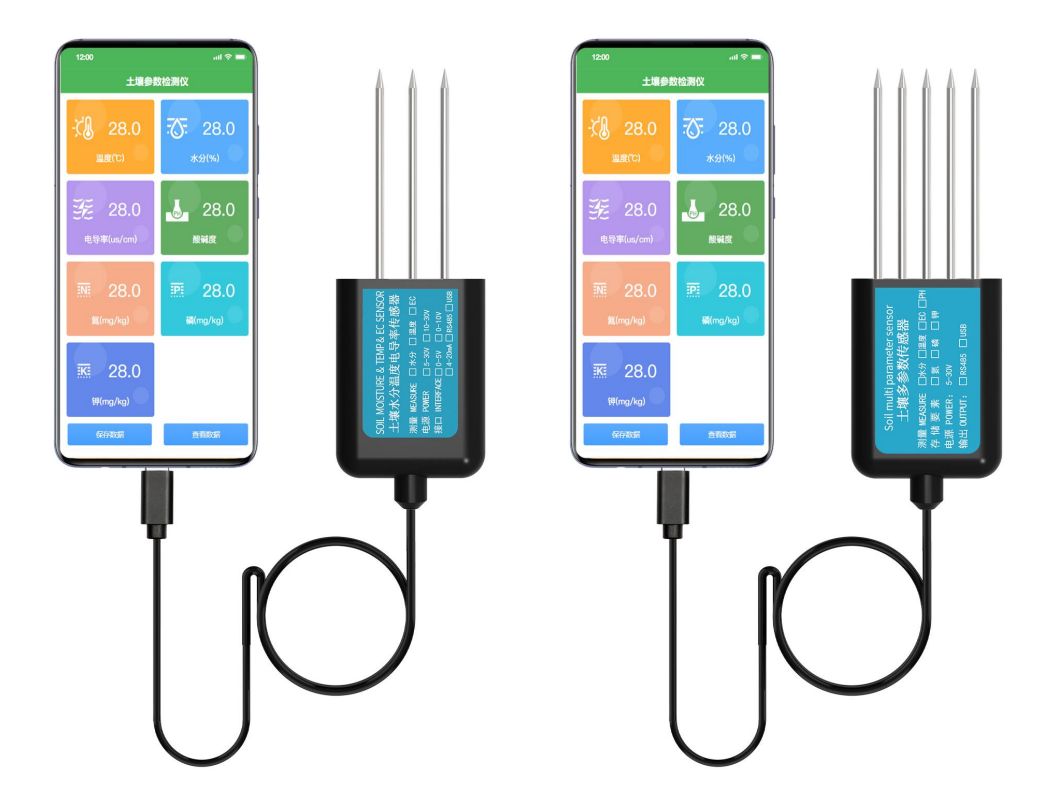

第2章使用方法

## 2.1 设备连接

1、QQ 扫描二维码,选择在本地下载安装 APP。

2、将设备的 USB 接口插到手机上,打开 APP,当 APP 界面可以显示数据后, 说明仪器工作正常,可以正常使用。

可以使用如下测量方法测量土壤。

## 2.2 测量方法

由于电极直接测定土壤中的可溶盐离子的电导率,因此土壤体积含水率需高 于约 20%时土壤中的可溶离子才能正确反映土壤的电导率。在长期观测时,灌溉 或者降雨后的测量值更接近真实水平。如果进行速测,可先在被测土壤处浇水, 待水分充分渗透后进行测量。

如果在较坚硬的地表测量时,应先钻孔(孔径应小于探针直径),再插入土 壤中并将土压实然后测量;传感器应防止剧烈振动和冲击,更不能用硬物敲击。 由于传感器为黑色封装,在强烈阳光的照射下会使传感器使急剧升温(可达 50℃ 以上),为了防止过高温度对传感器的温度测量产生影响,请在田间或野外使用 时注意遮阳与防护。

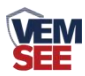

#### 2.2.1 速测方法

选定合适的测量地点,避开石块,确保钢针不会碰到坚硬的物体,按照所需 测量深度抛开表层土,保持下面土壤原有的松紧程度,紧握传感器垂直插入土壤, 插入时不可左右晃动,一个测点的小范围内建议多次测量求平均值。

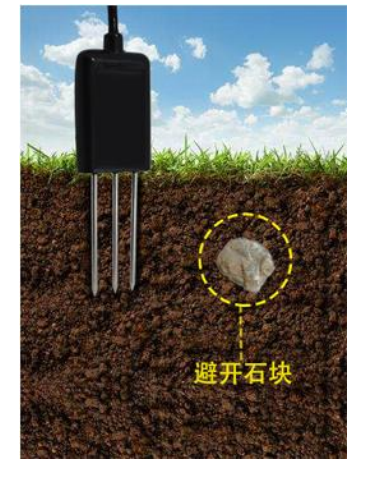

# 2.3 注意事项

1、测量时钢针必须全部插入土壤里。

2、避免强烈阳光直接照射到变送器上而导致温度过高。野外使用注意防雷击。

3、测量 PH、电导率、氮磷钾等参数时,需要土壤保持湿润(20%以上)。

4、变送器防护等级 IP68,可以将变送器整个泡在水中。

5、传感器插入土壤后不能立即读取 PH 数值, PH 数值要等数值稳定后才能读取, 不同土壤等待时间不同,插入土壤大约等待 3-5 分钟后数据稳定了再读取。

6、在5根探针中,有一个颜色发乌的探针,属于特殊合金,易于损耗。使用结束后探针要清理干净

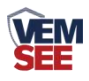

# 第3章常见问题及解决办法

## 3.1APP 下载

下载配置工具,使用 QQ 扫描二维码(仅限安卓手机),点击普通下载,即可安装(或者可直接联系我司工作人员)

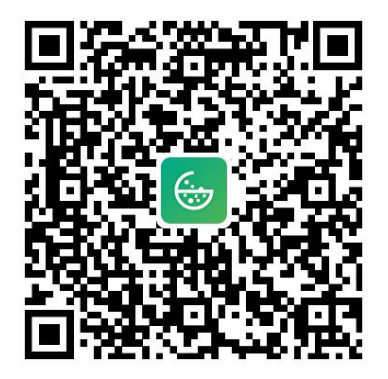

## 3.2APP 使用

 1.查看数据。将设备通过 type-c 线连接到手机上,打开手机 APP"土壤参数检测 仪",将提示的权限勾选上之后,可在主界面显示所有要素的参数(图1)。
 2.数据导出。点击保存数据,出现弹窗后,给当前数据命名(图2),点击确定 提示导出 Excel 成功,即可将数据保存。

3.数据查看。点击查看数据,即可跳转到数据查看界面(图3),可查看数据的 名称、记录时间和数据内容

4.参数修改。点击右上角图标,跳转到参数修改界面(图4),可修改当前设备 的氮磷钾存储值、各要素偏差值、水分质量和体积转化系数、切换两路温度等功 能。

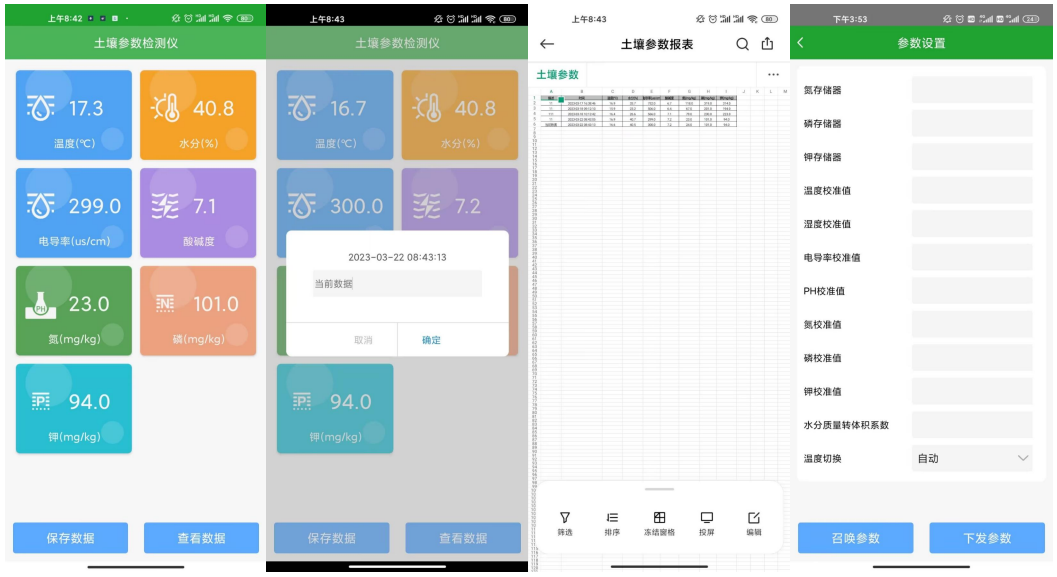

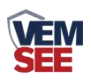

# 第4章常见问题及解决办法

 仪器第一次插入手机时,如果显示"连接失败",则是因为 OTG 没有打开, 大部分手机都会自动打开 OTG 功能,少部分手机需要手动打开,打开方式为:
 "设置->其它设置->OTG",若按上述步骤没有找到 OTG 选项,可通过搜索引 擎搜索对应手机型号的 OTG 功能如何打开,打开后插入传感器即可正常使用。

2.如果保存数据不成功,需要看一下系统是否禁用了 APP 的存储功能。如果禁用 了需要启用 APP 存储功能。